## **Student Congress Judge Test Help Screens**

The online test will ask questions about student congress. You may want to have a copy of the congress regulations accessed at: <a href="http://www.ndhsaa.com/regulations/student-congress">http://www.ndhsaa.com/regulations/student-congress</a>

Certification questions are intended to make you aware of regulations and procedure. Please visit with your manager about the questions and other judging information prior to your event as necessary.

1. Go to <u>www.ndhsaa.com</u> and sign in. Click the 'Sign In' button if you need to create a new account.

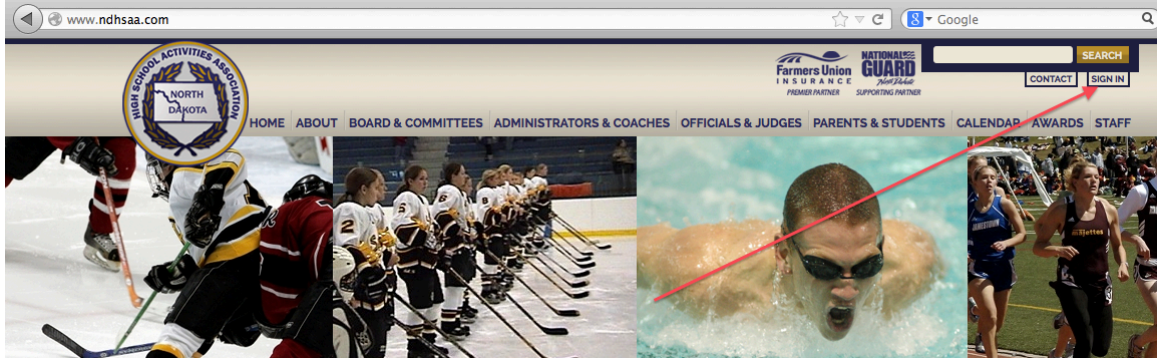

2. Enter login and password or create an account.

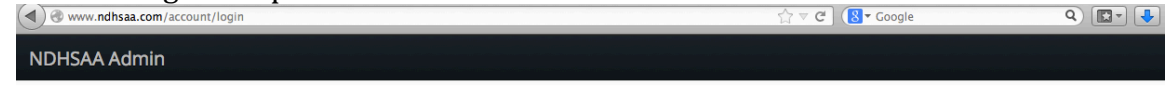

|    | brian bubach@sendit nodak edu | -         |  |  |
|----|-------------------------------|-----------|--|--|
| -  |                               |           |  |  |
| 04 | Password                      |           |  |  |
|    |                               | Login 🎝 🔺 |  |  |

## 3. On your home screen, select Fine Arts Tests.

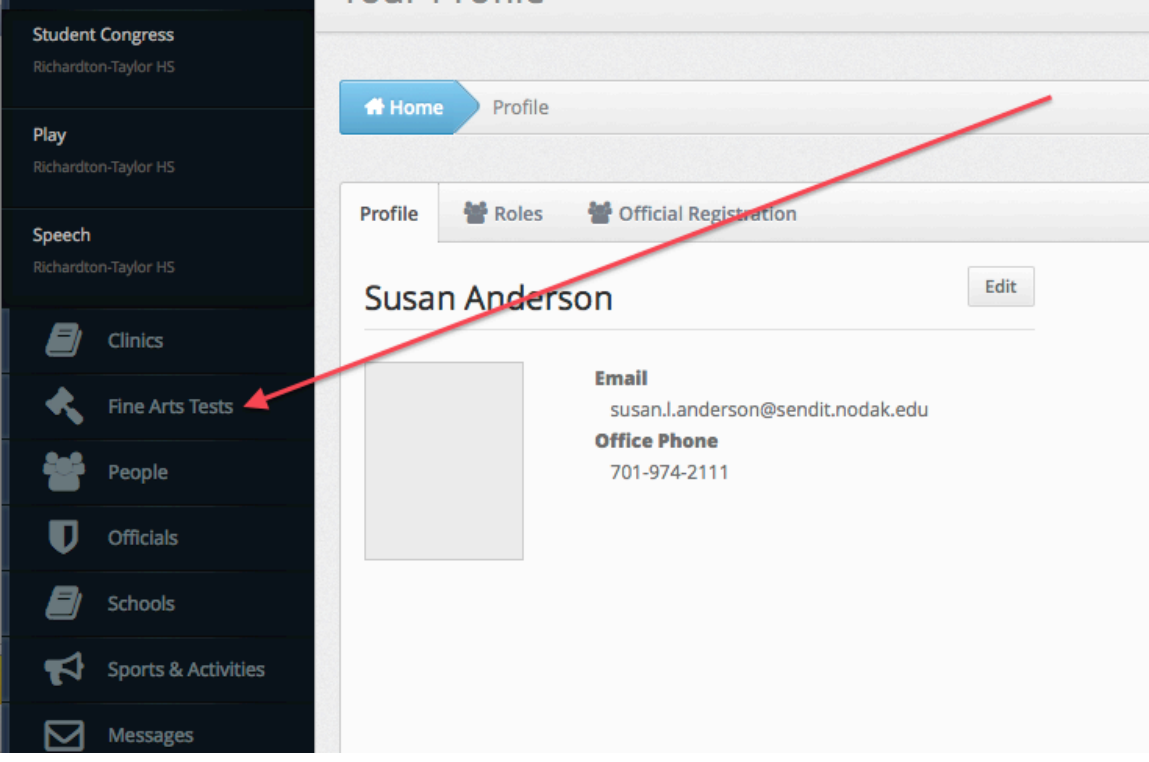

## 4. Click on the green 'Take Test' button.

|                                  | ~                                                                                    |                                                                                                    |                                                                                                    |
|----------------------------------|--------------------------------------------------------------------------------------|----------------------------------------------------------------------------------------------------|----------------------------------------------------------------------------------------------------|
| Home Fine Arts Ju                | dge Tests                                                                            |                                                                                                    |                                                                                                    |
| e Arts Judge Tests for 2<br>Role | 013-2014<br>Name                                                                     | Available                                                                                                    | Take                                                                                                    |
| Judge - Congress<br>2013-14      | 2013-14 Congress Test<br>2013-14 Student Congress                                    | October 6, 2013 9:01pm - November 9, 2013<br>12:01am                                                                                                    | Take Test<br>Available until 1 month                                                                                                    |
|                                  | Rules Test                                                                           |                                                                                                    | from now                                                                                                    |
|                                  |                                                                                      |                                                                                                    |                                                                                                    |
|                                  |                                                                                      |                                                                                                    |                                                                                                    |
|                                  |                                                                                      |                                                                                                    |                                                                                                    |
|                                  |                                                                                      |                                                                                                    |                                                                                                    |
|                                  | Home Fine Arts Ju<br>e Arts Judge Tests for 2<br>Role<br>Judge - Congress<br>2013-14 | Home Fine Arts Judge Tests<br>Arts Judge Tests for 2013-2014<br>Role Name<br>Judge - Congress 2013-14 Congress Test 2013-14 Student Congress Rules Test | Home       Fine Arts Judge Tests         a Arts Judge Tests for 2013-2014       Available         Role       Name       Available         Judge - Congress       2013-14 Congress Test       October 6, 2013 9:01 pm - November 9, 2013 12:01 am         2013-14       Student Congress       Rules Test |

5. When test is complete, enter your school or home city. You may also enter judging specialties or preferences. Examples include Upper House or Lower House, etc. Press the blue 'Save' button. The blue task bar saying you've successfully completed the clinic appears when it has saved to the system.

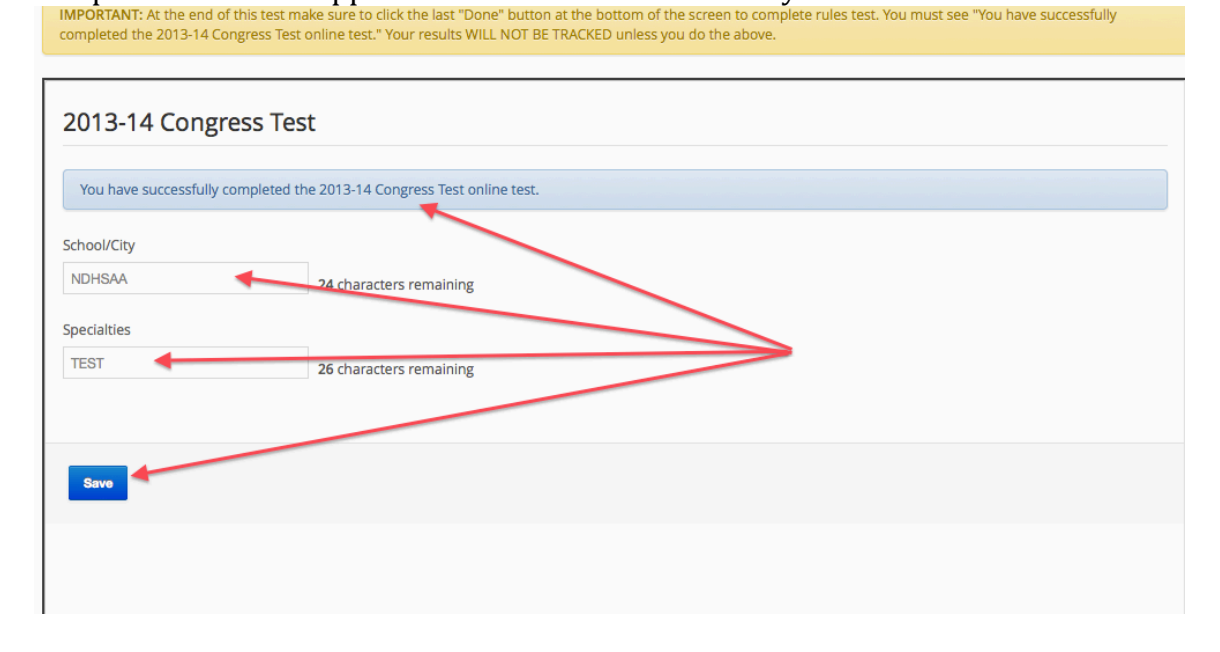

6. Judges completing the test and saving will post within 2-3 minutes at <u>http://www.ndhsaa.com/fine-arts-judges/student-congress</u>

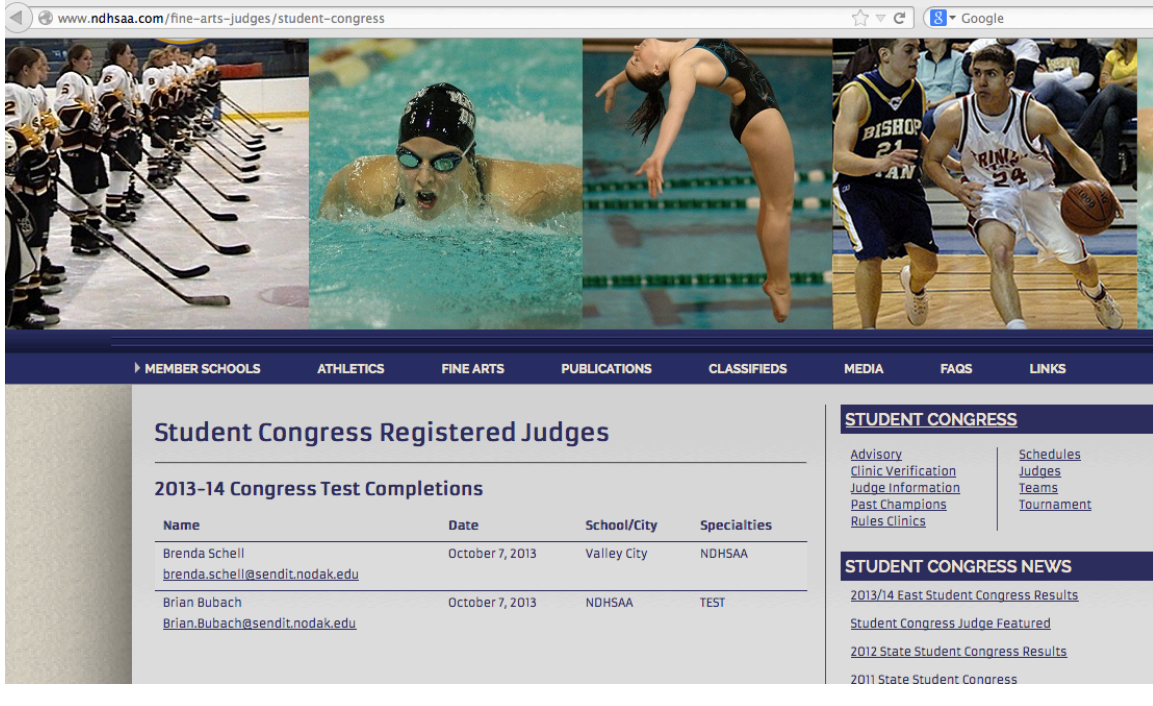